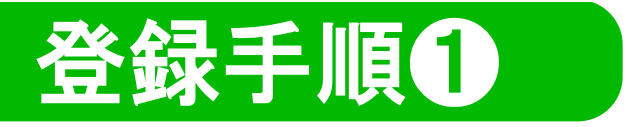

## 「LINE」をお持ちでない方は、ダウンロードをお願いします

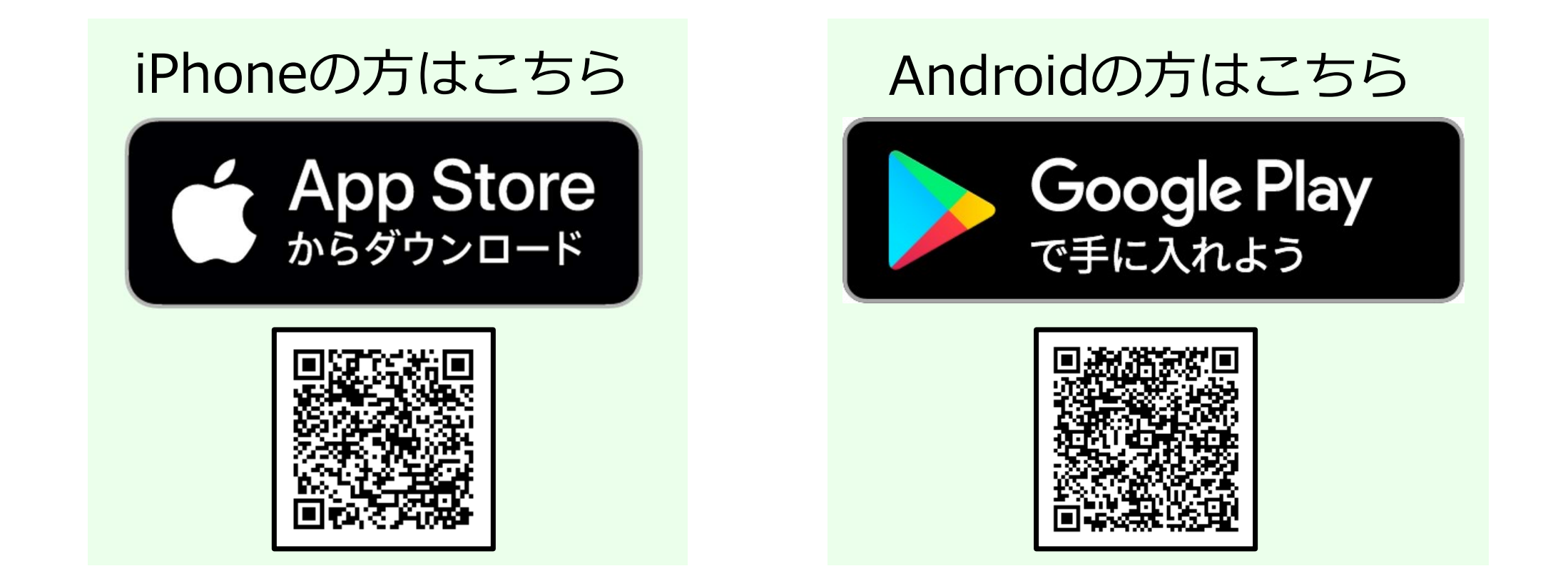

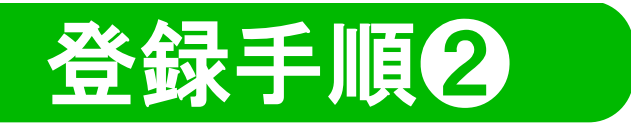

## ①QRコードを読み取る

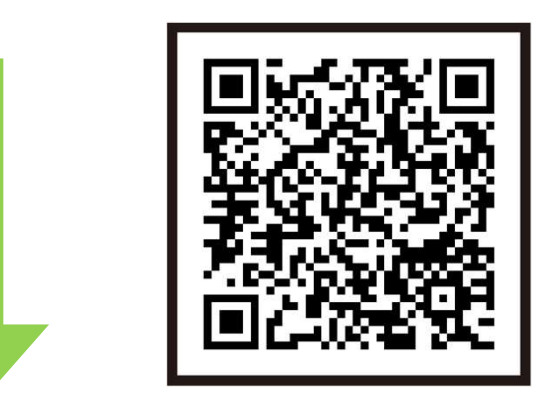

## 注意事項を確認のうえ 「**許可する」**を選択 ・ 「友だち追加」を選択

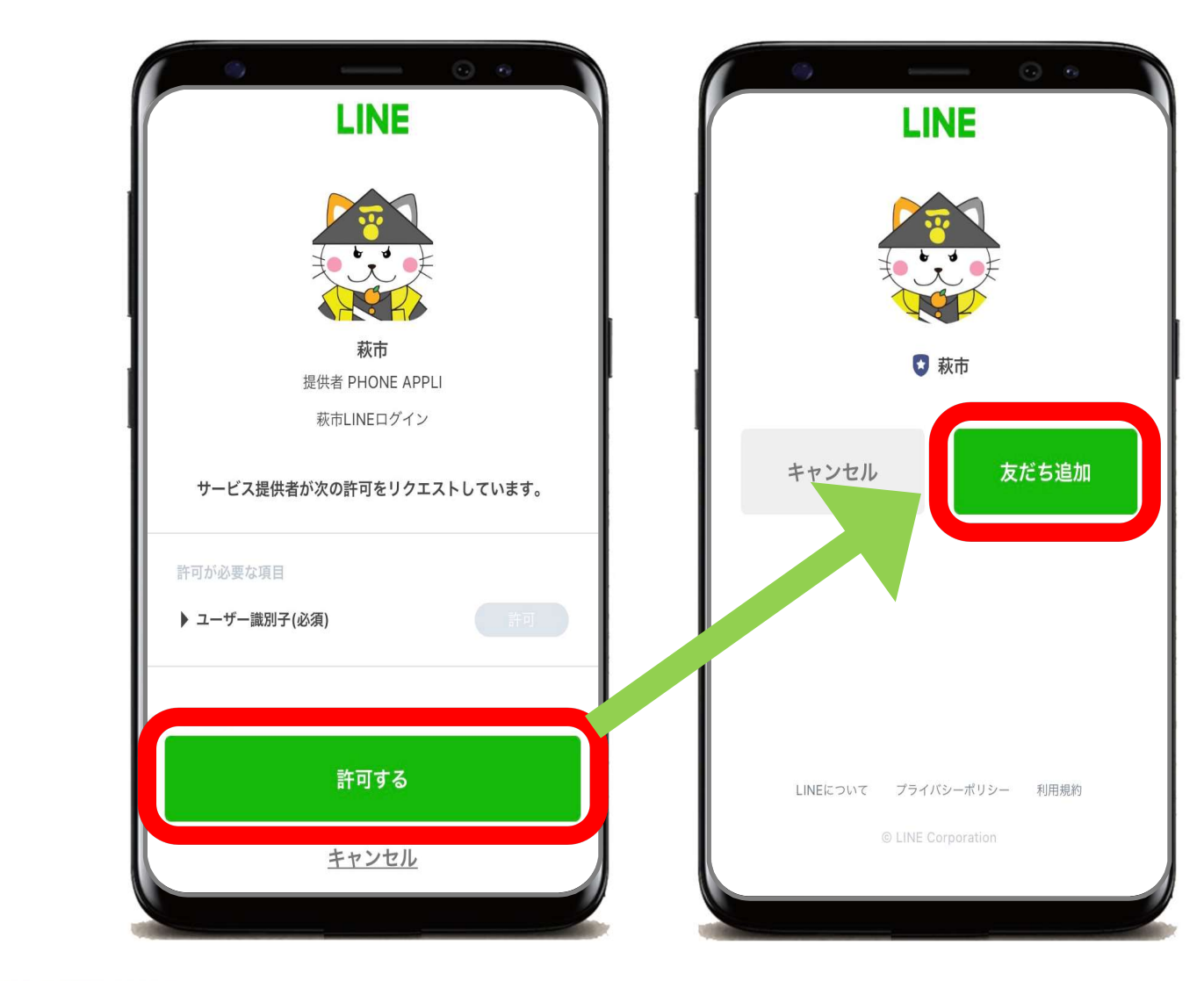

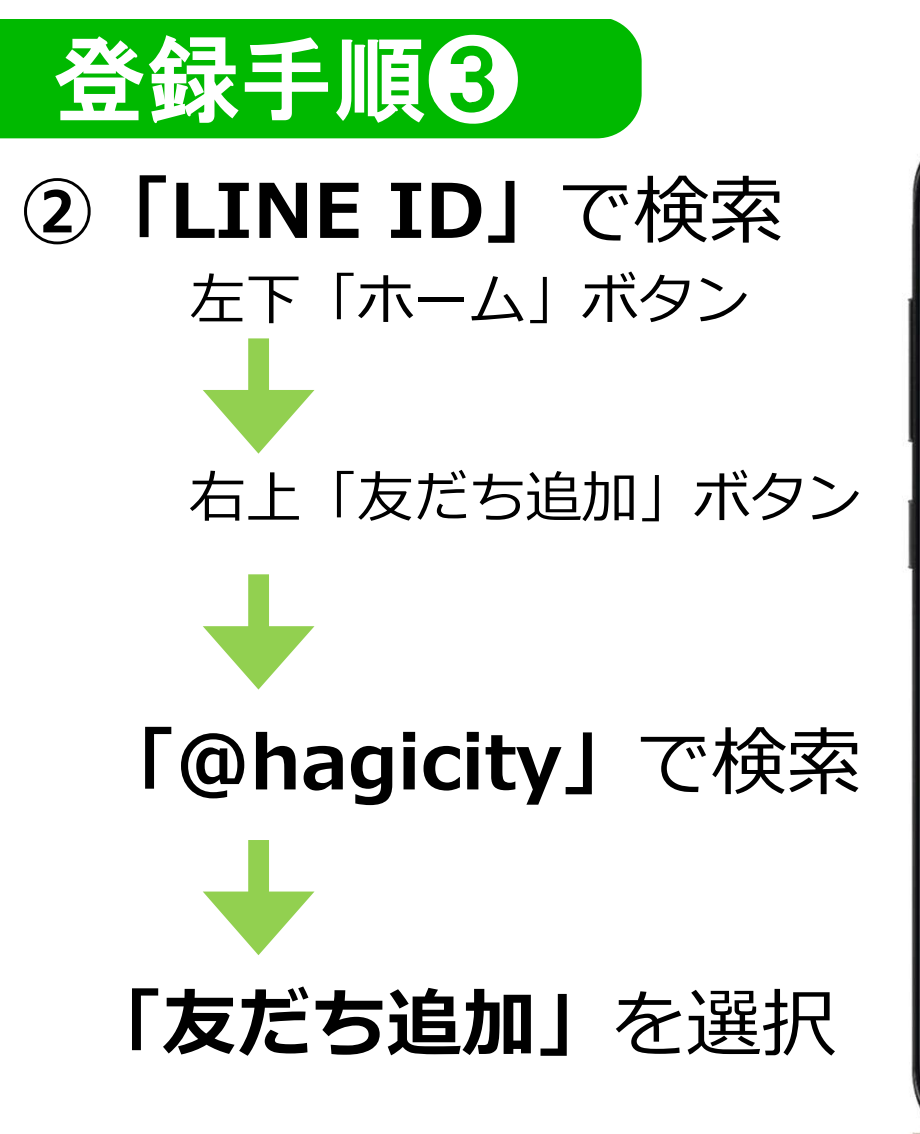

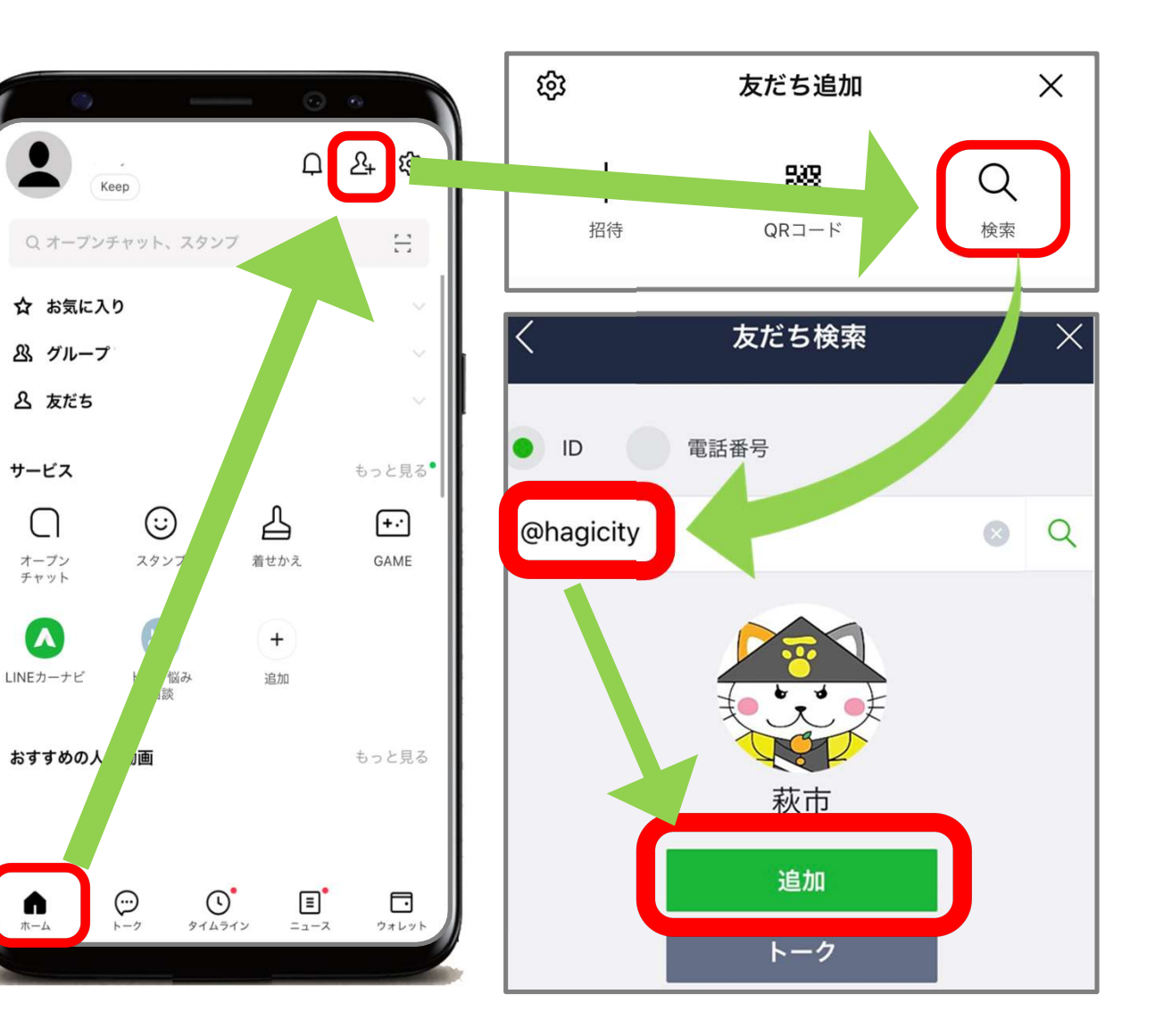

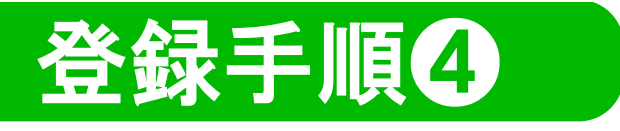

## 「友だち追加」後は、 「お友達情報」の登録をお願いします

※通報機能を利用される場合は、受信設定が必要です

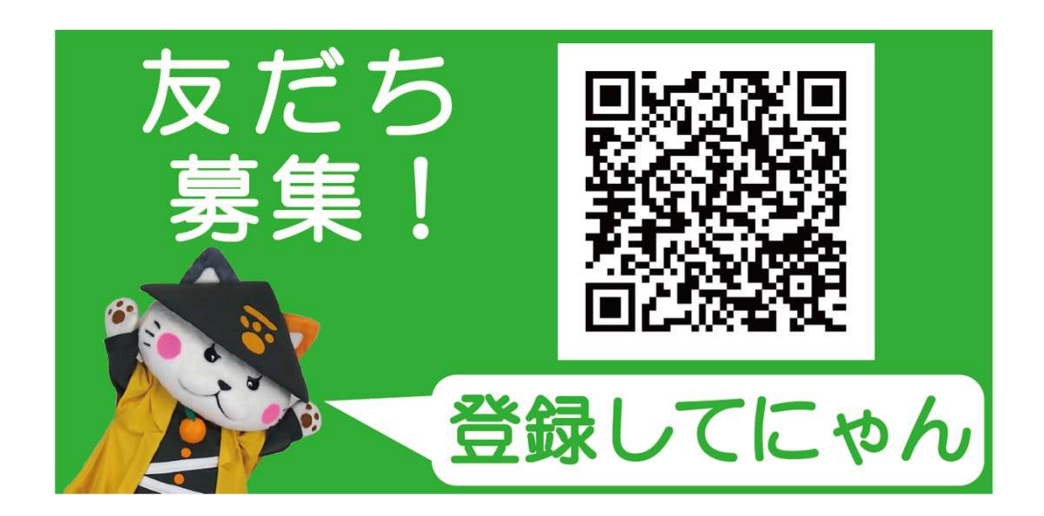

| 秋市<br>Hagi City<br>お友達情報登録 |
|----------------------------|
| お友達情報をご登録ください。             |
| 性別 *                       |
| 生まれ年 *<br>2000年            |
| 住まい *<br>萩地域 (川内地区)        |
|                            |